# [ コンピュータ実習 II (2024): 目次 ]

## «No. 1»

| [1]Wordを使う                    | 1   |
|-------------------------------|-----|
| 新規文書の作成                       | 1   |
| (1-1) 基本的な画面構成                | . 1 |
| (1-2) 使い始める前に                 | . 2 |
| 全角と半角の区別                      | 2   |
| 編集記号の表示                       | 2   |
| 空白の表示の違い                      | 2   |
| Delete +/Backspace +/Insert + | 2   |
| [鈊 おまけ] サンプルテキストの挿入           | 2   |
| [2]書式設定                       | 3   |
| (2-1) ページ書式                   | . 3 |
| (2-2) 文字(フォント)書式              | . 3 |
| 様々な書式設定                       | 4   |
| (2-3) 段落書式                    | . 5 |
| 段落前後の間隔·行間隔の設定                | 5   |
| インデントの設定                      | 6   |
| (2-4) 素早く書式設定する               | . 7 |
| ミニツールバー                       | 7   |
| 右クリックメニュー (コンテキストメニュー)        | 7   |
| (2-5) おまけ: 囲い文字機能             | . 8 |
| 《注意》                          | 8   |

### «No. 2»

| [1]記号·絵文字の入力                                                  | .1         |
|---------------------------------------------------------------|------------|
| (1-1) 日本語変換機能を使う<br>色々な変換の例                                   | . 1<br>. 1 |
| (1-2) オートコレクト機能を使う<br>色々な変換の例                                 | . 1<br>. 1 |
| (1-3)「記号と特殊文字」機能を使う                                           | 1          |
| [2]入力支援機能                                                     | .2         |
| (2-1) 挨拶文機能                                                   | 2          |
| (2-2) 入力オートフォーマットとオートコレクト機能                                   | 2          |
| (2-3) 自動文章校正機能                                                | 3          |
| (2-4)機能のカスタマイズ                                                | 3          |
| オートコレクト/オートフォーマット機能をオフにする<br>自動校正機能をオフにする                     | .3<br>3    |
| その他のカスタマイズ                                                    | .3         |
| [᠌むまけ] 入力文字の−括変換                                              | . 3        |
| [3]箇条書き/段落番号                                                  | .4         |
| 箇条書き/段落番号の設定<br>笛冬書き/段落番号の取り消し                                | .4<br>4    |
| 入力オートフォーマットによる箇条書き/段落番号                                       | .4         |
| 箇条書さ/段落番号の変更<br>(なのまま)(2) (2) (2) (2) (2) (2) (2) (2) (2) (2) | .5         |
| 固余書ざ/段落番号のインテントの変更(その1)<br>箇条書き/段落番号のインデントの変更(その2)            | .6<br>.6   |
| [4]まずたうまくはう                                                   | 7          |
| [7] 言氏とうのへにノ                                                  | ./<br>7    |
| (4-1) 音工のの極約:                                                 | 7          |
| (4-2) 言いのノリア                                                  | 7          |
|                                                               | ,          |
| [5] 課題の提出<br>理題の提出                                            | 8.<br>°    |
| ☞座の定山<br>提出方法                                                 | . o<br>. 8 |
| 提出課題確認方法                                                      | . 8        |
| 再提出の場合                                                        | . 8        |

| 課題提出上の注意                                              | 8  |
|-------------------------------------------------------|----|
| 授業ブリントなどの公開                                           | 8  |
|                                                       |    |
| «No. 3»                                               |    |
| [1]表機能(その1)                                           | 1  |
| (1-1) 表の挿入                                            | 1  |
| 表の挿入                                                  | 1  |
| (1-2) 表範囲の選択                                          | 1  |
| 行/列/セルの選択                                             | 1  |
| (1-3) 表や行・列の追加と削除                                     | 1  |
| 行/列の挿入<br>表/行/列の削除                                    | 1  |
| (1-4) 素の喜さと幅の調敕                                       | 2  |
| ま全体のサイズ                                               | 2  |
| ダニー ジェー ション リー・ シー・ シー・ シー・ シー・ シー・ シー・ シー・ シー・ シー・ シ |    |
| 行の高さの変更                                               | 3  |
| 行の高さ/列の幅を揃える                                          | 4  |
| (1-5) 表全体の移動と文字列の折り返                                  | U4 |
| (1-6) 表の罫線と網かけの変更                                     | 5  |
| (1-7) [罫線を引く]ボタンの利用                                   | 6  |
| (1-8) セル単位の操作                                         | 6  |
| セルの挿入/削除                                              | 6  |

| セルの結合/分割          | 6 |
|-------------------|---|
| (1-9) セル内のレイアウト   | 7 |
| 縦書きと横書き           | 7 |
| セル内の配置            | 7 |
| [2]ページ設定の順序       | 8 |
| <br>印刷の向きと余白指定の順序 | 8 |
| 余白と文字数/行数指定の順序    | 8 |

#### «No. 4»

| [1]表操作(その2)                                                                                             | 1                |
|----------------------------------------------------------------------------------------------------|------------------|
| (1-1) 行/列/データの移動とコピー<br>ドラッグ&ドロップを使う<br>カット&ペースト、コピー&ペーストを使う                                            | 1<br>1<br>1      |
| 貼り付けのオプション                                                                                              | 1                |
| (1-2) 表のスタイルの利用                                                                                         | 2                |
| (1-3)「罫線なし」の利用                                                                                          | 2                |
| [2]罫線と網掛け                                                                                               | 3                |
| (2-1) 文字罫線<br>文字罫線の例<br>(2-2) 段落罫線<br>段落罫線の例                                                            | 3<br>3<br>4<br>4 |
| (2-3) ページ罫線                                                                                             | 5                |
| (2-4) 文字・段落への網かけ/塗りつぶし                                                                                  | 5                |
| (2-5) その他の罫線/網かけ/塗りつぶし<br>罫線文字による罫線<br>図形(オートシェイプ)による網掛け/塗りつぶし<br>ページの色による塗りつぶし<br>入力オートフォーマットを利用した段落罫線 | 6<br>6<br>6<br>6 |
| [3]均等割り付けのいろいろ                                                                                          | 7                |
| (3-1) 段落の均等割り付け                                                                                         | 7                |
| (3-2) 文字の均等割り付け                                                                                         | 7                |
| (3-3) セル内均等割り付け                                                                                         | 8                |
| (3-4) 表のセルでの均等割り付け                                                                                      | 8                |

#### ⊐ Ⅱ目次-2

#### 

#### «No. 5»

| [1]ページ設定と行間隔                                                                                  | .1                  |
|-----------------------------------------------------------------------------------------------|---------------------|
| (1-1) 文書全体の行間隔(ページ設定)<br>「標準の文字数を使う」の場合<br>「行数だけを指定する」の場合<br>「文字数と行数を指定する」の場合<br>「原稿用紙の設定」の場合 | 1<br>.1<br>.1<br>.1 |
| 余白指定と行数指定の順序                                                                                  | . 1                 |
| (1-2) 段落の行間                                                                                   | 2                   |
| (1-3) 行間の不思議な振る舞い                                                                             | 2                   |
| (1-4) フォントによる行高の違い                                                                            | 3                   |
| (1-5) 行間の調整                                                                                   | 4                   |
| [2]タブとリーダー                                                                                    | 5                   |
| (2-1) タ ブ                                                                                     | 5                   |
| タブの入力                                                                                         | 5                   |
| タブ位直の設定<br>タブの削除                                                                              | . כ<br>6            |
| [タブとリーダー]ダイアログボックス                                                                            | .6                  |
| タブの種類                                                                                         | 6                   |
| (2-2) リーダー                                                                                    | 7                   |
| シノとリーメー                                                                                       | - 1                 |
| (2-3) 練 皆                                                                                     | 1                   |
| [3]Word の便利な機能                                                                                | .8                  |
| 行・段落の選択                                                                                       | . 8                 |
| 離れた場所をまとめて選択する                                                                                | . 8                 |
| 操作の繰り返し<br>まさのコピ                                                                              | .8                  |
| 青丸の→ビー<br>ま式のクリア(解除)                                                                          | . ठ<br>             |
|                                                                                               | 0                   |

## «No. 6»

| [1]描画(びょうが)機能             | 1      |
|---------------------------|--------|
| (1-1) 図形(オートシェイプ)         | 1      |
| (1-2) サイズの変更              | 1      |
| (1-3) 描画位置の移動<br>グリッド線の利用 | 1<br>2 |
| (1-4) 文字列の折り返し            | 2      |
| (1-5) 回 転                 | 2      |
| (1-6) スタイルの変更             | 3      |
| 図形のスタイル                   | 3      |
| 図形の塗りつぶし<br>図形の地絶         | 3      |
| 図形の効果                     | 3      |
| [図形の書式設定]作業ウィンドウ          | 3      |
| (1-7) テキストの追加             | 3      |
| (1-8) 複数の図形の扱い            | 4      |
| 選 択                       | 4      |
| 整列                        | 4      |
| 重なり順序の変更<br>グループ化         | 4<br>1 |
| (1-9) 描画エャンバフ             | +<br>5 |
|                           | ר<br>ר |
| (1-10) 図形を使いこな9           | 5      |
| 図形の変更                     | 5      |
| □                         | 5      |
| 直線/曲線/フリーフォーム/フリーハンド      | 6      |

| コネクタ                  | 6  |
|-----------------------|----|
| ページ中央への配置             | 6  |
| [オブジェクトの選択と表示]作業ウィンドウ | 6  |
| 文書内の罫線・網かけへの応用        | 6  |
| [2]画像                 | 7  |
| 画像の挿入                 | 7  |
| 図の設定変更                | 7  |
| [3]オンライン画像            | 8  |
| オンライン画像の挿入            | 8  |
| 画像のライセンス              | 8  |
| 図で透明色を指定する            | 8  |
| [4]アイコン               | 9  |
| [5]3D モデル             | 9  |
| [6]ワードアート             | 10 |
| ワードアートの挿入             | 10 |
| ワードアートの設定変更           | 10 |
| [7]アンカー               | 11 |
| [8]おまけ                | 12 |
| (8-1) テーマのフォントの変更(再掲) | 12 |
| (8-2) グラデーションの指定      | 12 |
|                       |    |

### «No. 7»

| [1]スタイル                                  | 1        |
|------------------------------------------|----------|
| (1-1) スタイル                               | 1        |
| (1-2) [スタイル] ウィンドウ                       | 1        |
| 「スタイル」ウィンドウの表示スタイル一覧                     | 1<br>2   |
| (1-3) スタイルの設定                            | 3        |
| ◎ 練習                                     | 3        |
| スタイルの設定                                  | 3        |
| スタイルを設定すると                               | 4        |
| (1-4) スタイルの内容変更                          | 5        |
| 、  、  、  、  、  、  、  、  、  、  、  、  、  、 | 5        |
| スタイルの書式設定を直接変更する                         | 5        |
| ⊠ 練 習                                    | 5        |
| (1-5) スタイルの登録                            | 6        |
| ◎ 練習                                     | 6        |
| (1-6) スタイルの削除                            | 6        |
| (1-7) スタイルギャラリー                          | 7        |
| [2]練習問題                                  | 8        |
| ☑ 编 羽                                    | <b>c</b> |

### «No. 8»

| [1]段組み                                                                   | 1                |
|--------------------------------------------------------------------------|------------------|
| 段組みを利用したレイアウト                                                            | 1                |
| 段組みのしかた                                                                  | 1                |
| 段組みとセクション区切り                                                             | 2                |
| [段組み]ダイアログボックスによる設定                                                      | 2                |
| 段組みの変更                                                                   | 2                |
| 段組み部分の罫線/網かけ                                                             | 2                |
|                                                                          |                  |
| [2]セクションと文書区切り                                                           | 3                |
| [2]セクションと文書区切り<br>(2-1) セクション                                            | 3<br>3           |
| [2]セクションと文書区切り<br>(2-1) セクション<br>(2-2) 文書の区切り                            | 3<br>3<br>3      |
| [2]セクションと文書区切り<br>(2-1) セクション<br>(2-2) 文書の区切り<br>(2-3) 文字書式/段落書式/セクション書式 | 3<br>3<br>4      |
| <ul> <li>[2]セクションと文書区切り</li></ul>                                        | 3<br>3<br>4<br>4 |

| セクション書式(ページ書式)                                                         | 4                       |
|------------------------------------------------------------------------|-------------------------|
| [3]Wordの便利な機能(その2)<br>貼り付けのオプション<br>ショートカットキー<br>ステータスバーの表示変更<br>ズーム機能 | <b>5</b><br>5<br>6<br>6 |
| [4]おまけ:知っておくと役に立つ                                                      | 7                       |
| (4-1) 段落罫線/段落塗りつぶしの調整<br>(例)<br>段落罫線の場合                                | .7<br>7<br>7            |
| 段落塗りつぶし(網掛け)の場合<br>行間を固定する                                             | 8<br>9                  |
| (4-2) 段組みとページ設定の順序                                                     | 10                      |

#### «No. 9»

| [1]ヘッダーとフッター               | 1   |
|----------------------------|-----|
| (1-1) ヘッダー/フッターの入力         | 1   |
| (1-2) ヘッダー/フッターの編集         | 2   |
| (1-3) [ヘッダー/フッター ツール:デザイン] | タブ3 |
| [2]Word の便利な機能(その3)        | 5   |
| (2-1) 透かし機能                | 5   |
| 透かしの挿入                     | 5   |
| [透かし]ダイアログボックス             | 5   |
| 透かしの編集・変更                  | 5   |
| (2 2)                      | 4   |

#### 

### «No. 10»

| [1]スタイルセットとテーマ                         | 1      |
|----------------------------------------|--------|
| ◎ サンプル                                 | 1      |
| スタイルセット                                | 1      |
| テーマ                                    | 1      |
| , 、、、、、、、、、、、、、、、、、、、、、、、、、、、、、、、、、、、、 | 2      |
| [おまけ] フォントセットのカスタマイズ                   | 2      |
| [2]色々なフォント                             | 3      |
|                                        | o      |
| 王月(口本記)用フォンドと十月(英数子)用フォンド              | J      |
| 明朝永とコンツンネ                              | ა<br>ი |
| 固定ビッナノオントと比例ビッナノオント                    | 3      |
| 全 角 义 子                                | 3      |
| 半角又子                                   | 3      |
| フォントー覧                                 | 4      |
| 日本語用フォントと英数字用フォント                      | 4      |
| [3]ナビゲーションウィンドウ                        | 5      |
| ナビゲーションウィンドウの表示                        | 5      |
| 機能の切り替え                                | 5      |
|                                        | _      |
| [4]検索と置換                               | 5      |
| 高度な検索                                  | 5      |
| 置換機能                                   | 6      |
| [5]Ward の便利た機能(その1)                    | 7      |
|                                        | /      |
| (5-1) 拡張書式                             | 7      |
| 縦中横(たてちゅうよこ)                           | 7      |
| 組み文字                                   | 7      |
| 割注(わりちゅう)                              | 8      |
| 文字の均等割り付け                              | 8      |
| 文字の拡大/縮小                               |        |
| · · · · · · · · · · · · · · · · · · ·  |        |

### «No. 11»

| L'J,                      | フィールド機能                                                                                                    | 1                               |
|---------------------------|----------------------------------------------------------------------------------------------------|---------------------------------|
|                           | フィールドの挿入                                                                                                    | 1                               |
|                           | フィールドの選択と削除                                                                                                    | 1                               |
|                           | フィールドコードの表示/非表示                                                                                                    | 1                               |
|                           | フィールドの更新                                                                                                    | 2                               |
|                           | 日付と時刻の挿入                                                                                                    | 2                               |
|                           | フィールドの応用                                                                                                    | 2                               |
| [2]                       | 表計算機能                                                                                                    | 3                               |
|                           | 数値の入力                                                                                                    | 3                               |
|                           | セルのアドレス                                                                                                    | 3                               |
|                           | 計算式の入力                                                                                                    | 3                               |
|                           | 計算式の修正                                                                                                    | 4                               |
|                           | 表内のフィールド                                                                                                    | 4                               |
|                           | 表示形式                                                                                                    | 4                               |
|                           |                                                                                                    |                                 |
| [3]/                      | Nord の便利な機能(その5)                                                                                                    | 5                               |
| [3]\<br>()                | Nord の便利な機能(その5)<br>3-1) 表の並べ替え                                                                                                    | 5<br>5                          |
| [ <b>3]</b> \<br>(:       | Nord の便利な機能(その5)<br>3-1) 表の並べ替え<br>表全体を並べ替える                                                                                                    | 5<br>5                          |
| (3])                      | Nord の便利な機能(その5)<br>3-1) 表の並べ替え<br>表全体を並べ替える<br>一部の列だけを並べ替える                                                                                                    | 5<br>5<br>5                     |
| [ <b>3</b> ]\<br>(:       | Nord の便利な機能(その5)<br>3-1) 表の並べ替え<br>表全体を並べ替える<br>一部の列だけを並べ替える<br>3-2) 表のタイトル行の繰り返し                                                                                                    | 5<br>5<br>5                     |
| (:<br>(:<br>[3])          | Nord の便利な機能(その5)<br>3-1) 表の並べ替え<br>表全体を並べ替える<br>一部の列だけを並べ替える<br>3-2) 表のタイトル行の繰り返し<br>タイトル行の設定                                                                                                    | 5<br>5<br>5<br>5                |
| (:<br>(:<br>[ <b>3</b> ]/ | Nord の便利な機能(その5)<br>3-1) 表の並べ替え<br>表全体を並べ替える<br>一部の列だけを並べ替える<br>3-2) 表のタイトル行の繰り返し<br>タイトル行の設定                                                                                                    | 5<br>5<br>5<br>5<br>5           |
| (;<br>(;<br>[ <b>3]</b> / | Nord の便利な機能(その5)<br>3-1) 表の並べ替え<br>表全体を並べ替える<br>一部の列だけを並べ替える<br>3-2) 表のタイトル行の繰り返し<br>タイトル行の設定<br>タイトル行の解除<br>3-3) 表の途中での改ページ                                                                                                    | 5<br>5<br>5<br>5<br>5<br>5      |
| [3]V<br>(;<br>(;          | Nord の便利な機能(その5)                                                                                                    | 5<br>5<br>5<br>5<br>5<br>5<br>5 |
| [3]V<br>(;<br>(;          | Nord の便利な機能(その5)<br>3-1) 表の並べ替え.<br>表全体を並べ替える                                                                                                    | 5<br>5<br>5<br>5<br>5<br>5<br>6 |
| (;<br>(;<br>(;            | <ul> <li>Nord の便利な機能(その5)</li> <li>3-1)表の並べ替え、</li> <li>表全体を並べ替える。</li> <li>一部の列だけを並べ替える。</li> <li>3-2)表のタイトル行の繰り返し</li> <li>タイトル行の設定。</li> <li>タイトル行の解除。</li> <li>3-3)表の途中での改ページ。</li> <li>3-4)表の変換。</li> <li>表を文字列に変換する。</li> <li>文字列を表に変換する。</li> </ul> | 5<br>5<br>5<br>5<br>5<br>6<br>6 |
| (;<br>(;<br>(;<br>(;      | Nord の便利な機能(その5)<br>3-1) 表の並べ替え.<br>表全体を並べ替える                                                                                                    | 5<br>5<br>5<br>5<br>6<br>6<br>6 |

### «No. 12»

| [1]アウトライン磯能                                                                                                    | 1                                                             |
|----------------------------------------------------------------------------------------------------|---------------------------------------------------------------|
| ◎ サンプル                                                                                                    | 1                                                             |
| (1-1) 表示モードの切り基マ                                                                                                    | 1                                                             |
|                                                                                                    | ···· 1                                                        |
|                                                                                                    | 1                                                             |
| [Web レイアウト]表示                                                                                                    | 1                                                             |
| 「アウトライン]表示                                                                                                    | 1                                                             |
| [下書き]表示                                                                                                    | 1                                                             |
| (1-2) アウトライン表示                                                                                                    | 2                                                             |
| (12) グラインモン                                                                                                    | 2                                                             |
| アントンマスホール (アウトライン)タブ                                                                                                    | 2                                                             |
| (1-3) アウトライン表示での入力                                                                                                    | 3                                                             |
|                                                                                                    | יייי<br>ר                                                     |
| (1-4) アリトフィン留ち(早留ち)                                                                                                    | 3                                                             |
| アワトフィン奋亏の設定                                                                                                    | 3<br>^                                                        |
| アリトフィン 金 方 設 正 の 変 史                                                                                                    | 3                                                             |
|                                                                                                    |                                                               |
| (1-5) 練習                                                                                                    | 4                                                             |
| (1-5) 練習<br>「2 <b>] 素紙の挿 λ</b>                                                                                                    | 4<br>5                                                        |
| (1-5) 練習<br>[2]表紙の挿入                                                                                                    | 4<br>5                                                        |
| <ul> <li>(1-5) 練習</li> <li>[2]表紙の挿入</li> <li>☑ 練 習</li> </ul>                                                                                                    | 4<br>5                                                        |
| <ul> <li>(1-5) 練習</li> <li>[2]表紙の挿入</li> <li>☑ 練 習</li> <li>[3]目次作成機能</li> </ul>                                                                                                    | 4<br>5<br>5                                                   |
| <ul> <li>(1-5) 練習</li> <li>[2]表紙の挿入</li> <li>② 練 習</li> <li>[3]目次作成機能</li> <li>目次の作成</li> </ul>                                                                                                    | 4<br>5<br>5<br>6                                              |
| <ul> <li>(1-5) 練習</li> <li>[2]表紙の挿入</li> <li>② 練 習</li> <li>[3]目次作成機能</li> <li>目次の作成</li> <li>目次の更新</li> </ul>                                                                                                    | 4<br>5<br>6<br>6                                              |
| <ul> <li>(1-5) 練習</li> <li>[2]表紙の挿入</li> <li>② 練 習</li> <li>[3]目次作成機能</li> <li>目次の作成</li> <li>目次の更新</li> <li>② 練 習</li> </ul>                                                                                                  | 4<br>5<br>6<br>6<br>6                                         |
| <ul> <li>(1-5) 練習</li> <li>[2]表紙の挿入</li> <li>② 練 習</li> <li>[3]目次作成機能</li> <li>目次の作成</li> <li>目次の更新</li> <li>③ 練 習</li> <li>練習問題完成例</li> </ul>                                                                                 | 4<br>5<br>6<br>6<br>6<br>7                                    |
| <ul> <li>(1-5)練習</li> <li>[2]表紙の挿入</li> <li>② 練 習</li> <li>[3]目次作成機能</li> <li>[3]目次作成機能</li> <li>[次の作成</li> <li>目次の作成</li> <li>目次の更新</li> <li>② 練 習</li> <li>練習問題完成例</li> <li>[4]印刷機能</li> </ul>                               | 4<br>5<br>6<br>6<br>6<br>6<br>7                               |
| <ul> <li>(1-5)練習</li> <li>[2]表紙の挿入</li> <li>② 練 習</li> <li>[3]目次作成機能</li> <li>目次の作成</li> <li>目次の更新</li> <li>② 練 習</li> <li>※ 認問題完成例</li> <li>[4]印刷機能</li> <li>新数の指定</li> </ul>                                                 | 4<br>5<br>6<br>6<br>6<br>6<br>7<br>8                          |
| <ul> <li>(1-5) 練習</li> <li>[2]表紙の挿入</li> <li>② 練 習</li> <li>[3]目次作成機能</li> <li>[3]目次作成機能</li></ul>                                                                                                    | 4<br>5<br>6<br>6<br>6<br>6<br>6<br>6<br>7<br><b>8</b>         |
| <ul> <li>(1-5) 練習</li> <li>[2]表紙の挿入</li> <li>② 練 習</li> <li>[3]目次作成機能</li></ul>                                                                                                    | 4<br>5<br>6<br>6<br>6<br>6<br>7<br>8<br>8                     |
| <ul> <li>(1-5) 練習</li> <li>[2]表紙の挿入</li> <li>② 練 習</li> <li>[3]目次作成機能</li> <li>目次の作成</li> <li>目次の更新</li> <li>② 練 習</li> <li>※ 報習</li> <li>練習問題完成例</li> <li>[4]印刷機能</li> <li>部数の指定</li> <li>プリンターの指定</li></ul>                  | 4<br>5<br>6<br>6<br>6<br>7<br>8<br>8<br>8                     |
| <ul> <li>(1-5) 練習</li> <li>[2]表紙の挿入</li> <li>※練習</li> <li>[3]目次作成機能</li> <li>目次の作成</li> <li>目次の更新</li> <li>該線習</li> <li>練習問題完成例</li> <li>[4]印刷機能</li> <li>部数の指定</li> <li>プリンターの指定</li> <li>印刷範囲の指定</li> <li>ページ範囲の指定</li></ul> | 4<br>5<br>6<br>6<br>6<br>7<br>8<br>8<br>8<br>8<br>8<br>8      |
| <ul> <li>(1-5) 練習</li></ul>                                                                                                    | 4<br>5<br>6<br>6<br>6<br>7<br>8<br>8<br>8<br>8<br>8<br>9<br>9 |

### □Ⅱ目次-4

| [5]おまけ             |   |
|--------------------|---|
| プリンターのプロパティ        |   |
| 図形を中央に配置           |   |
|                    |   |
| «No. 13»           |   |
| [1]SmartArt 機能     | 1 |
| SmartArt の挿入       | 1 |
| SmartArt に文字や図を入れる | 1 |
| 図形の追加・削除           | 2 |
| 図形や項目のレベルの変更       | 2 |
| 全体の書式の変更           | 2 |
| 個々の図形の変更           | 2 |
| [2]脚注機能            |   |
|                    |   |
| 脚注の書式変更            | 3 |
| 脚注の削除              |   |
| 文末脚注の挿入            | 4 |
| 御注ウィンドウ枠           | 4 |
| [3]Wordの便利な機能(その6) | 5 |

### [3]Wordの便利な機能(その6).....

| ブロック範囲の選択          | 5 |
|--------------------|---|
| 文字数を数える            | 5 |
| Office クリップボード     | 5 |
| テキストボックスのリンク       | 5 |
| PDF 形式で保存          | 6 |
| クイックアクセスツールバーの設定変更 | 6 |
| リボンの設定変更           | 6 |

## «No. 14»

| [1]グラフ機能                   | 1 |
|----------------------------|---|
| / グラフの作成                   | 1 |
| グラフの編集                     | 1 |
| グラフの行/列の切り替え               | 2 |
| [2]画面のキャプチャー               | 3 |
| (2-1) Word のスクリーンショット機能    | 3 |
| (2-2) Windows のスクリーンショット機能 |   |
| ショートカットキーによる画面キャプチャー       | 3 |
| 「切り取り&スケッチ」アプリ             | 4 |
| Snipping Tool              | 4 |
| [3]Word の便利な機能(その7)        | 5 |
| (3-1) インク機能                | 5 |
| (3-2) イマーシブリーダー機能          | 5 |
| [4]Windows の便利な機能          | 6 |
| (4-1) 画面表示の拡大(拡大鏡機能)       | 6 |
| (4-2) ショートカットキー            | 6 |

## «No. 15»

| [1]テンプレートの利用1             |
|---------------------------|
| (1-1) オンラインテンプレートの利用1     |
| (1-2) オリジナルなテンプレートの作成と利用2 |
| [2]差し込み印刷3                |
| 差し込み印刷の準備3                |
| データファイルの指定4               |
| 差し込み位置の指定4                |
| 差し込み結果の確認4                |
| 差し込み印刷の実行4                |
| 差し込みデータの抽出5               |
| 差し込み結果の保存5                |
| 差し込み設定した文書の保存5            |